## Компьютерный практикум №1

## Компьютерный анализ узлов опирания строительных конструкций.

В практике выполнения экспериментальных исследований при установлении действительной работы строительных конструкций часто стоит строительных конструкций. залача выявлении условий опирания В способа опирания в значительной степени влияет Установление на фактическую деформативность Учет расчетную И конструкций. податливости узлов и соединений элементов строительных конструкций в теоретической части экспериментального исследования в значительной степени влияет на полученный результат. Выявление способа опирания строительных конструкций экспериментальным смежных путем предварительного предшествует выполнение поверочного расчета. Результаты исследований экспериментальных пространственных использование современных расчетных строительных конструкций И комплексов в значительной степени позволяют корректировать расчетные данные, уточнять поправочные коэффициенты и т.д.

В рамках предстоящих компьютерных практикумов будут рассмотрены типовые задачи, позволяющие использовать расчетные комплексы максимально рационально в при выполнении экспериментальных исследований. Рассмотрим моделирование шарниров и жестких заделок в программном комплексе, основанном на методе конечных элементов.

В данном компьютерном практикуме будет рассмотрена задача в программе «Лира-САПР», в которой будет разобрано сопряжение массива из объемных тел и массива из оболочечных элементов. Примером могут служить кирпичная кладка и опирание на нее монолитной железобетонной плиты.

Создадим новую задачу – Сопряжение объемное оболочка

| Описание схемы                                           | × |
|----------------------------------------------------------|---|
| Признак схемы                                            |   |
| 5 - Шесть степеней свободы в узле (X,Y,Z,Ux,Uy,Uz) 💦 🗸 🗸 | ? |
| Имя задачи сопряжение объемное оболочка <sup>.</sup>     |   |
| Описание задачи<br>(до 255 символов)                     | ^ |
|                                                          | ~ |

Создадим первый узел

| <ul> <li>№ Сординатам</li> <li>№ О. Z О.</li> <li>№ Разбивать КЭ новыми узлами</li> <li>По координатам</li> <li>Относительно предыдущего узла</li> <li>Относительно базового узла</li> </ul> | Добавить узел                                                                                                 | $\times$    |
|----------------------------------------------------------------------------------------------------|----------------------------------------------------------------------------------------------------|-------------|
| <ul> <li>По координатам</li> <li>Относительно предыдущего узла</li> <li>Относительно базового узла</li> </ul>                                                                                | ХУZ<br>По координатам<br>Х 0. Y 0. Z 0.                                                                       | ?<br>/<br>/ |
|                                                                                                    | <ul> <li>По координатам</li> <li>Относительно предыдущего узла</li> <li>Относительно базового узла</li> </ul> | ıa          |

Копированием созданного узла создадим еще два узла

| Копирование объектов 🛛 🗙                            |                |          |  |  |
|-----------------------------------------------------|----------------|----------|--|--|
| 🗹 В нов                                             | В новый блок   |          |  |  |
| единь                                               | ым олоком      |          |  |  |
| Упако                                               | вать совпадаю  | щие узлы |  |  |
| 🗹 Копир                                             | овать объедин. | перем.   |  |  |
| 🗹 Копир                                             | овать жесткие  | тела     |  |  |
| 8                                                   | 1 🚳 👘          |          |  |  |
| - Копиров                                           | зание по парам | етрам    |  |  |
| d×                                                  | 0.25           | м        |  |  |
| ďY                                                  | 0              | м        |  |  |
| ďZ                                                  | 0              | м        |  |  |
| N                                                   | 2              |          |  |  |
|                                                     |                |          |  |  |
| Создавать узлы в местах<br>пересечения с другими КЭ |                |          |  |  |
|                                                     |                | X ?      |  |  |

Создадим два вспомогательных стержня путём добавления элемента, указанием узлов курсором

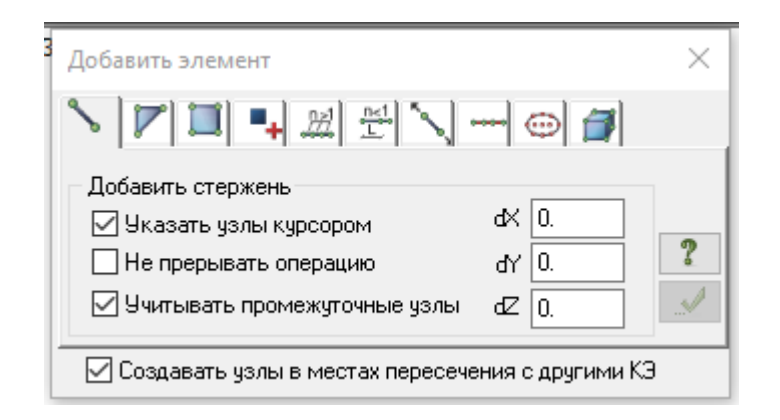

Создадим вспомогательные пластины для дальнейшего создания объемного тела. Для этого путем функции - *Перемещение образующей* - создадим 4 пластины в направлении Z из созданных ранее двух стержней. Для этого, в окне – *Перемещение образующей* - указать количество повторении 4 на высоту 1 м.

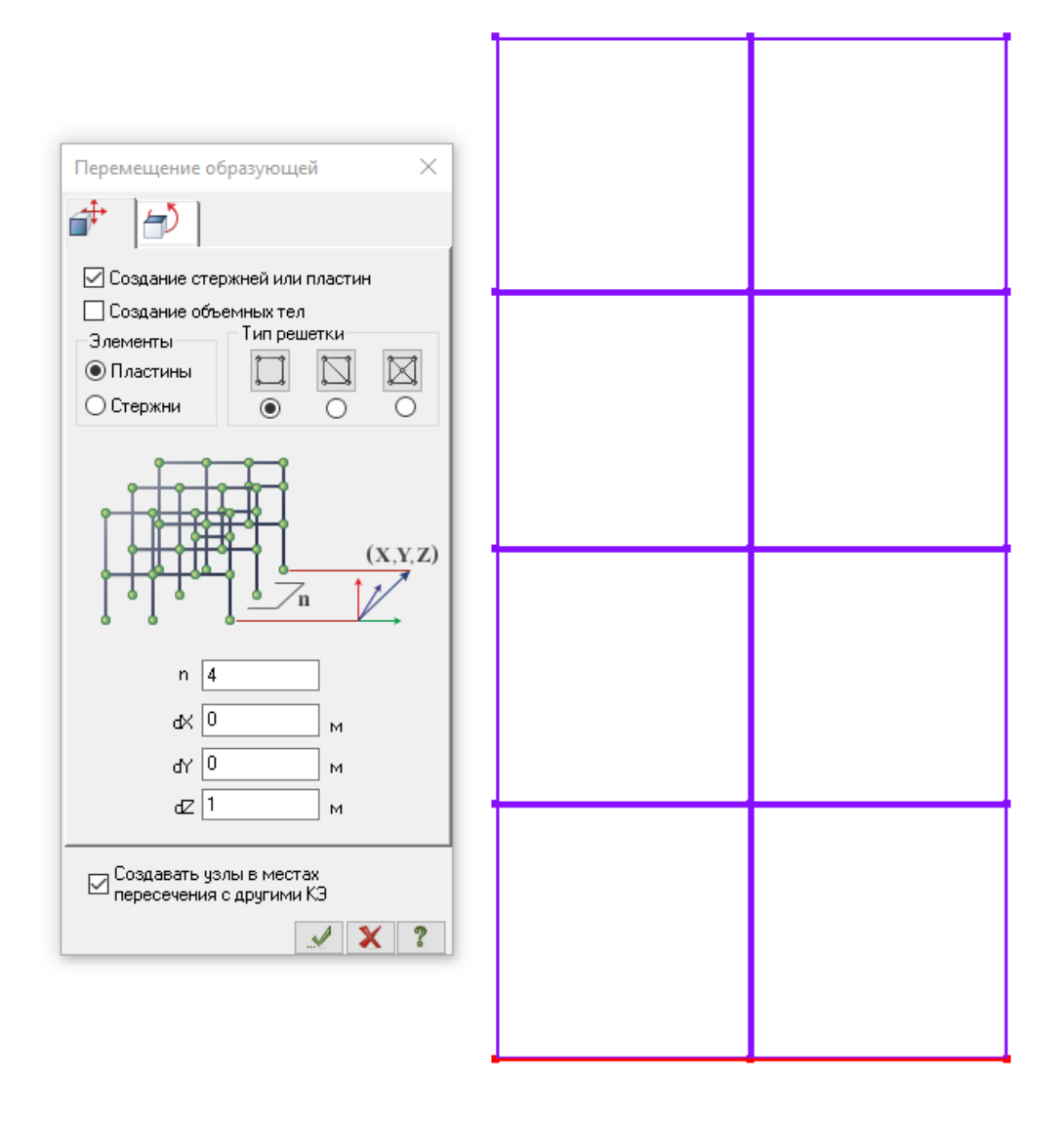

Создадим из полученных пластин объемное тело, состоящее из объемных элементов. Для этого в окне – *Перемещение образующей*, предварительно выключив галочку «*Создание стержней и пластин*» в направлении dY создадим 9 элементов на длину 2.25м.

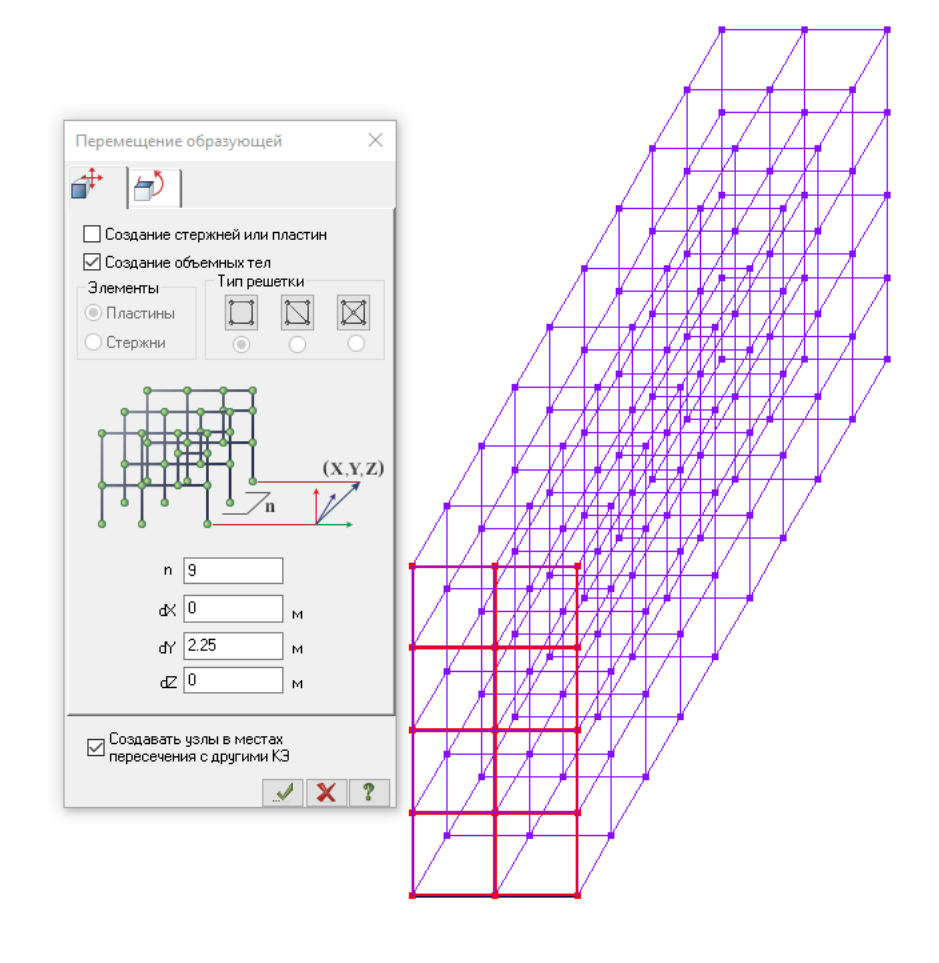

z<sub>γ</sub> ⊉\_x

Удалим вспомогательные элементы стержней. Для этого, во закладке – Фильтр для элементов - поставив галочку в строке - по виду КЭ - выбрать «Стержни». Нажать - Подтвердить. Далее удалить выбранные элементы кнопкой клавиатуры – Delete.

Удалим вспомогательные элементы пластин. Для этого в закладке – Фильтр для элементов - поставив галочку в строке - по виду КЭ - выбрать «Четырехузловые КЭ». Нажать - Подтвердить. Далее удалить выбранные элементы кнопкой клавиатуры –Delete.

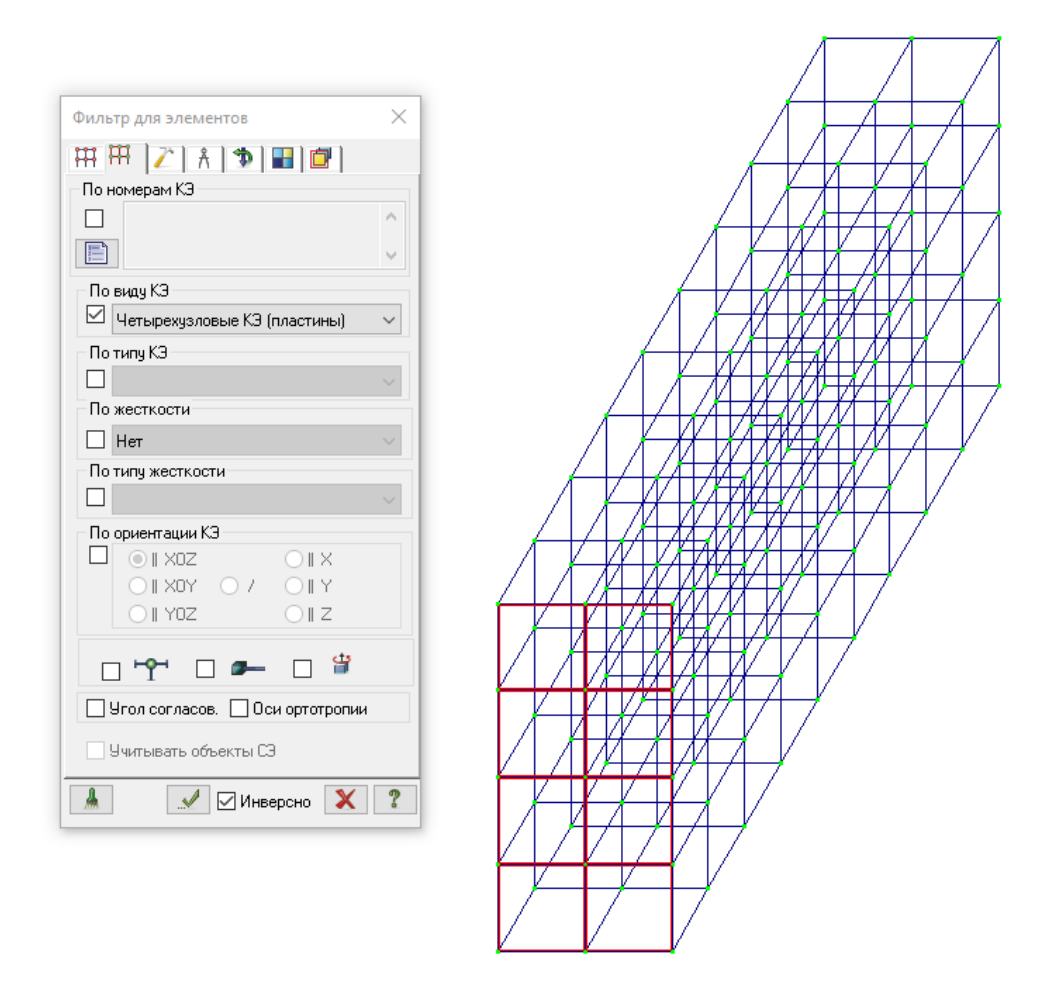

Нажать – Упаковка схемы.

Используя функцию копирования элементов скопируем массив из объемных элементов в направлении X на расстояние 2.5м. Таким образом, мы создали геометрию двух параллельных стен.

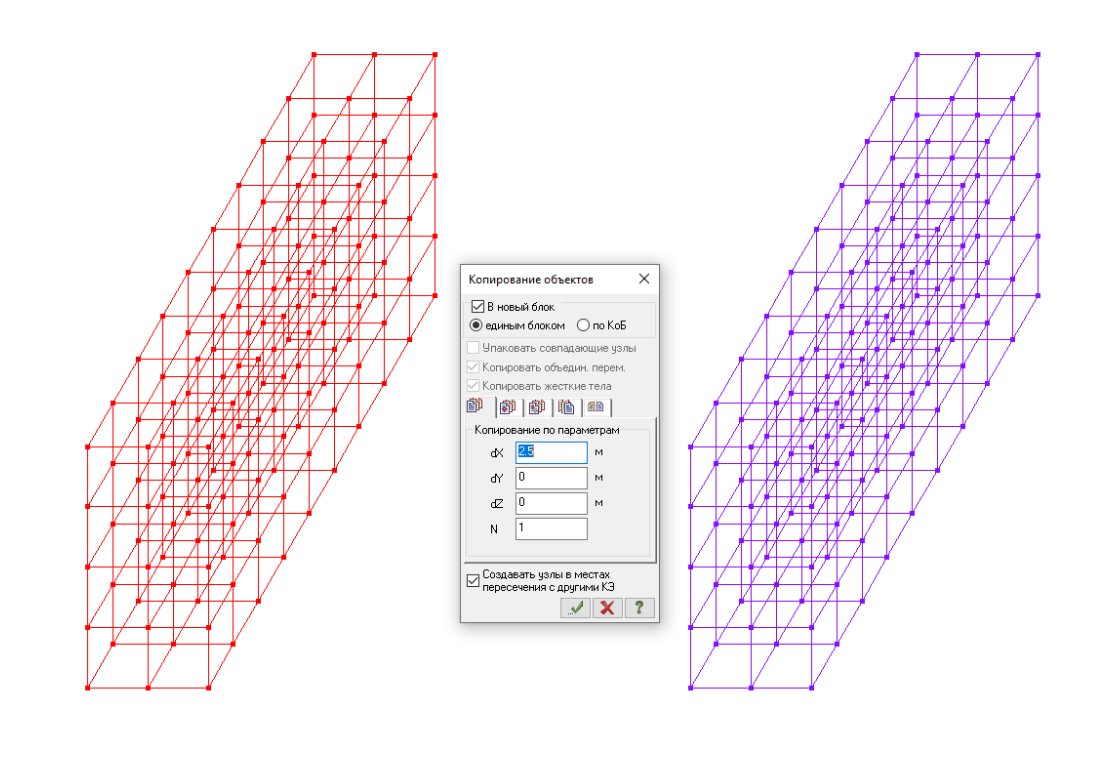

Создадим оболочечные элементы конструкций перекрытия. Для этого создадим вспомогательные стержневые элементы, встроенные в объемные элементы стены. Для этого с помощью функции – Добавить элемент - создадим стержень через 4 узла внутренней стены (для наглядности выделено стрелочкой).

Zγ ⊉\_x

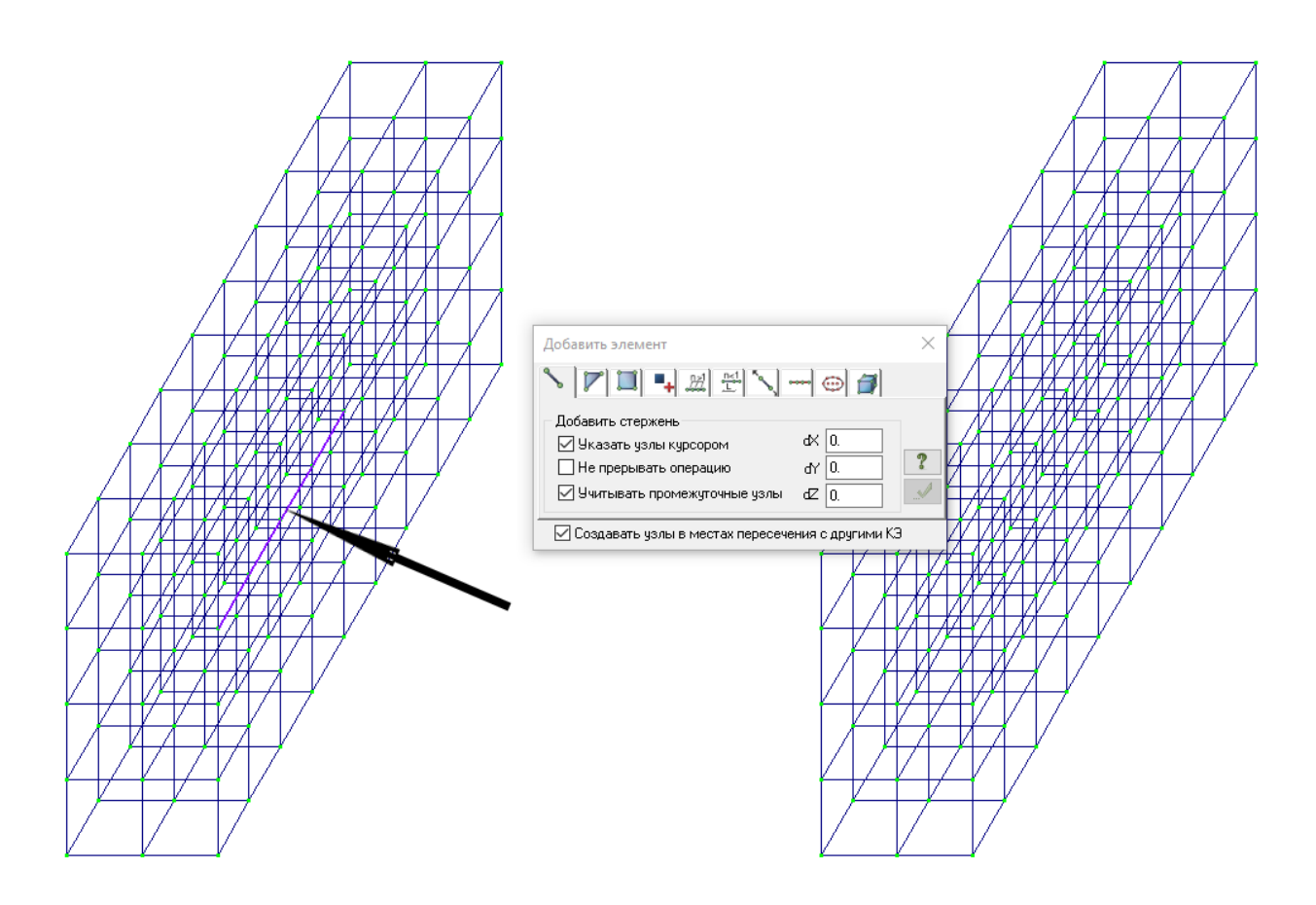

С помощью функции – *Фильтр для элементов* – выделим элементы – *Стержни*. При этом все необходимые элементы окрасятся в красный цвет.

Создадим из выделенных вспомогательных стержней с помощью функции –*Перемещение образующей* - элементы перекрытия. Для этого в окне –*Перемещение образующей* - создадим по 7 элементов в направлении Х на расстояние 2м.

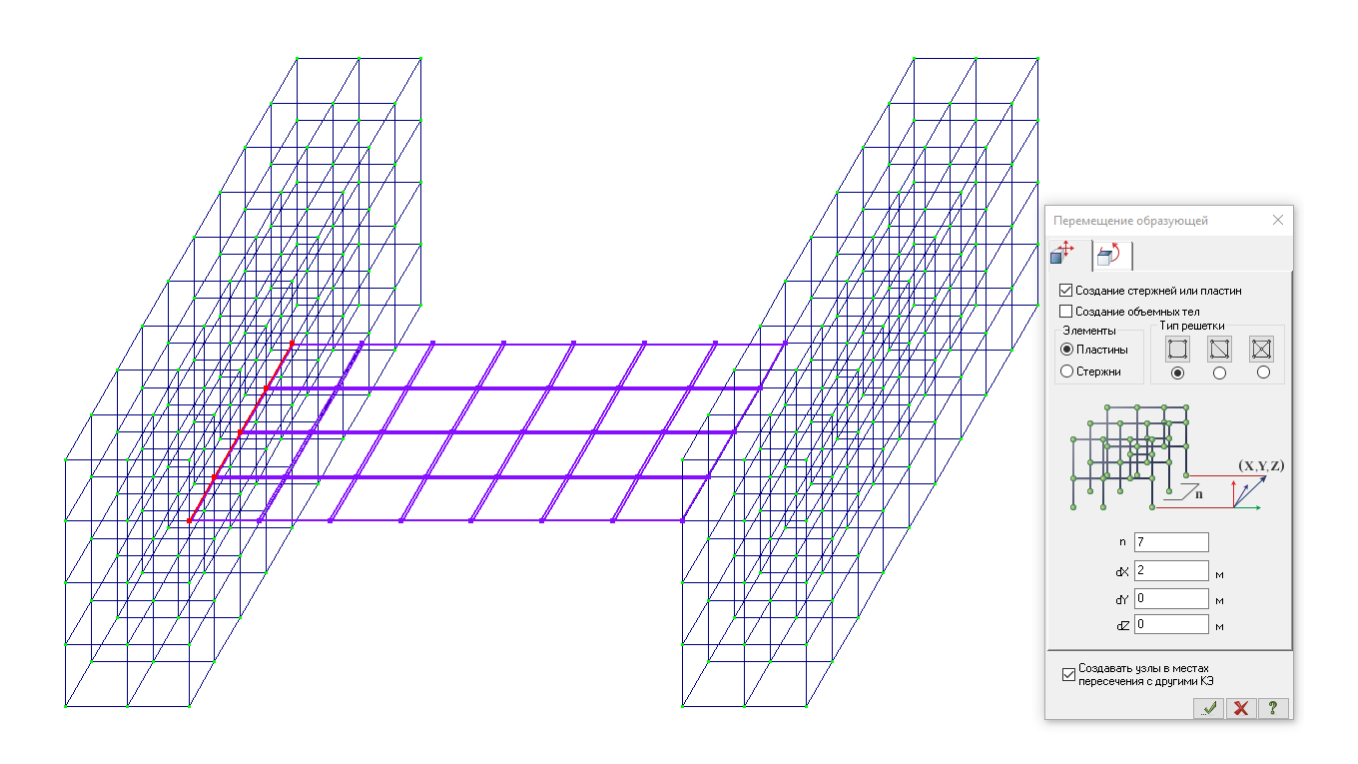

Выделим вспомогательные стержни с помощью функции – *Фильтр для* элементов - и удалим их.

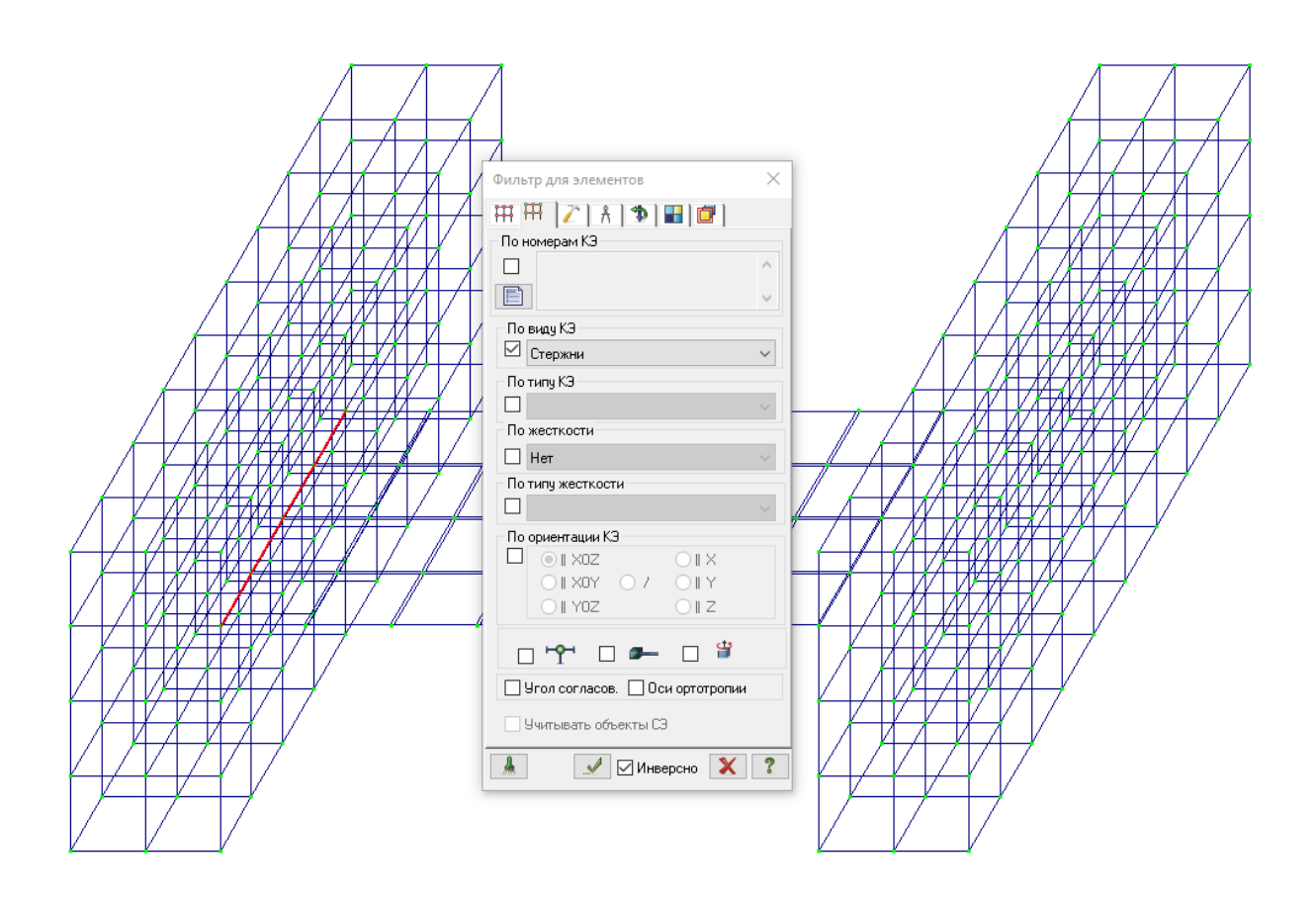

Снова упакуем схему, нажав кнопку –Упаковка схемы.

Выделим с помощью функции – Фильтр элементов – элементы пластин.

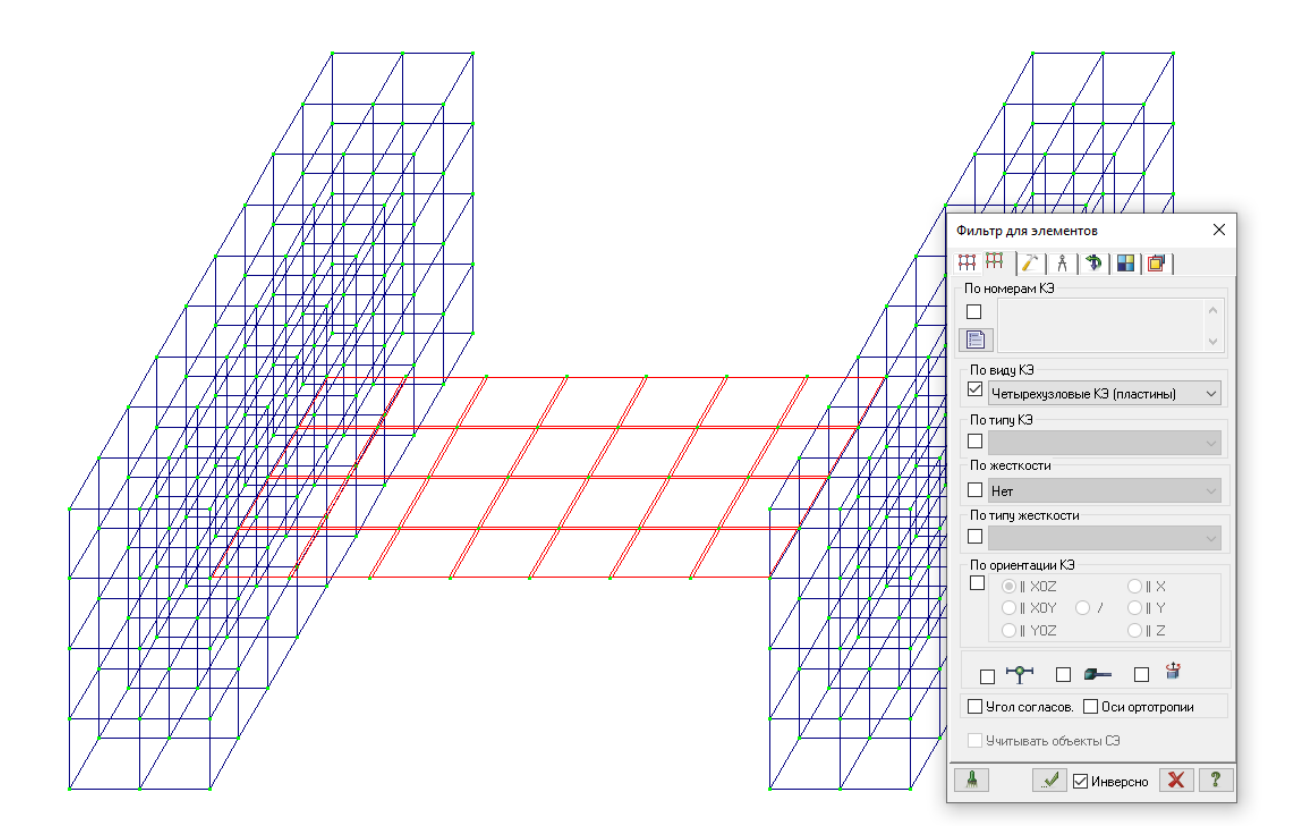

Выполним копирование выделенных элементов пластин в направлении dY на расстояние 1.25м.

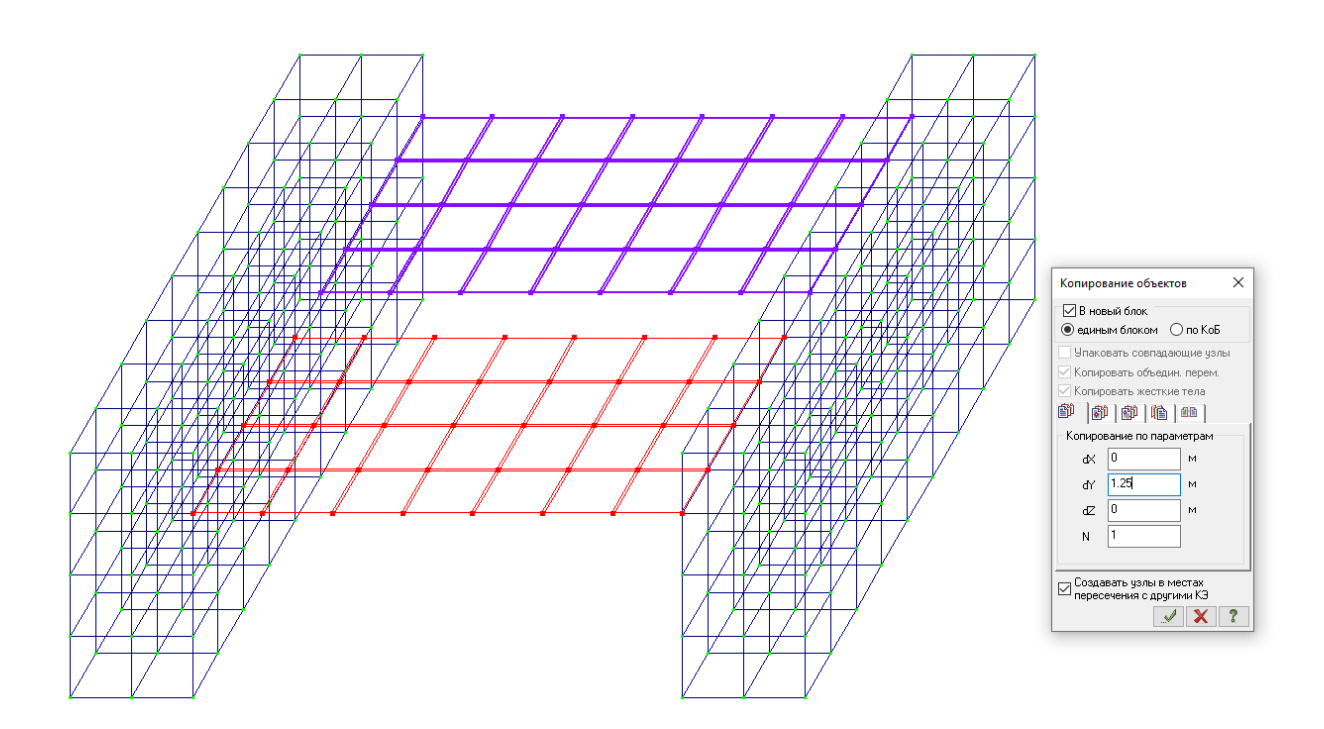

Снова упакуем схему, нажав кнопку – Упаковка схемы.

Для наглядности в закладке - *Флаги рисования* - можно изменить освещенность, как указано на рисунке.

![](_page_10_Figure_1.jpeg)

## Переведем вид в проекцию ХОΖ

![](_page_10_Figure_3.jpeg)

С помощью «резинового окна» выделим все нижние узлы с помощью функции – *Отметка узлов*. При этом все выделенные узлы окрасятся в красный цвет.

![](_page_11_Picture_0.jpeg)

## z 1\_,x

В меню – Жесткости и связи - Связи в узлах- поставим галочку - «Все». При этом будут выбраны все параметры связи. Таким образом, мы выполнили закрепление стены в уровне обреза фундамента (в качестве примера).

| 🔳 Связи в узлах 🛛 🗙    |                     |  |  |  |
|------------------------|---------------------|--|--|--|
| Визуализация связей    | Визуализация связей |  |  |  |
| Параметры связей       |                     |  |  |  |
| 🗹 Список для фрагмента |                     |  |  |  |

Зададим жесткостные характеристики стен. Для этого в нижней панели нажмем – *Отметка блока* - выберем элементы стен. При этом элементы окрасятся в красный цвет.

![](_page_12_Figure_0.jpeg)

В меню – *Жесткости* - зададим характеристики материала кирпичной кладки стен

| 1. 3D                 | •                                                                |         |       | 23               |
|-----------------------|------------------------------------------------------------------|---------|-------|------------------|
|                       | 9чет ортотропии                                                  |         |       |                  |
| E                     | 429000                                                           | E2 0    | E3 0  | T/M <sup>2</sup> |
| v                     | 0.25                                                             | V21 0   | V13 0 |                  |
| V31                   | 0                                                                | ) V23 0 | V32 0 |                  |
| G12                   | 0                                                                | G13 0   | G23 0 |                  |
| y                     | Учет нелинейности Во 1.8 т/м <sup>3</sup><br>Параметры материала |         |       | T/M3             |
|                       | Параметры арматуры                                               |         |       |                  |
| Комментарий           |                                                                  |         |       |                  |
| <ul><li>✓ ?</li></ul> |                                                                  |         |       |                  |

Аналогично зададим характеристики материала перекрытий.

| 11. TJ                                  | пастина Н 20               |         | 22            |
|-----------------------------------------|----------------------------|---------|---------------|
| <b>9</b>                                | Чет ортотропии             | E2 0    |               |
| E                                       | 3.12e+006 T/M <sup>2</sup> | V21 0   |               |
| V                                       | 0.2                        | G O     |               |
| н                                       | 20 см                      | Ro 2.5  | T/M3          |
| 94                                      | ет нелинейности            |         |               |
| T                                       | ип КЭ<br>() Плита,оболочка | Парамет | гры материала |
|                                         | 🔵 Балка-стенка             | Параме  | тры арматуры  |
| Учет сдвига Меньший размер пластины 0 м |                            |         |               |
| Ka                                      | омментарий                 |         | Цвет          |
|                                         |                            |         |               |
|                                         |                            | ?       |               |

Для выяснения, каким образом в данной расчетной схеме выполнено закрепление, в программе достаточно выполнить расчет на действие собственного веса. Для создания загружения от собственного веса необходимо в меню – *Нагрузки* - вызвать закладку – *Добавить собственный вес*. Нажать – *Подтвердить*.

| Іобавить собственный вес                 | 23 |
|------------------------------------------|----|
| Собственный вес назначить на:            |    |
| 💿 все элементы схемы (по типу жесткости) |    |
| 🔘 все монтируемые (по типу жесткости)    |    |
| Типы жесткостей                          |    |
| 📝 стаңдартные                            |    |
| 🔽 металлические                          |    |
| 📝 пластинчатые, объемные, численные      |    |
| 🔘 выделенные элементы                    |    |
| 🔲 исключать жесткие вставки стержней     |    |
| Коэфф.надежности по нагрузке             |    |
|                                          | ?  |

При создании загружения визуально отобразится распределение нагрузки на все элементы в масштабе принятых нагрузок

![](_page_14_Figure_1.jpeg)

Сохраним файл и выполним пробный расчет.

В результате выполненного расчета получим схему деформирования, зайдя в закладку – *Анализ*. Как видно из представленного изображения конструкции перекрытия в данном способе соединения перекрытий и стен соединяются шарнирно.

![](_page_15_Figure_0.jpeg)

Для наглядного представления жесткого соединения кирпичной стены и перекрытия выполним закрепление одного из участков созданных перекрытий с помощью специальных элементов.

При моделировании стыка вертикальных конструкций (стен и т.д.) с плитами следует учитывать количество степеней свободы в узле элемента. Так объемные КЭ имеют 3 степени свободы в узле (X, Y, Z). Элемент оболочка имеет 5 степеней свободы в узле (X, Y, Z, uX, uY). Т.к. объемный КЭ не имеет степеней свободы на поворот, то опирание плиты будет шарнирным.

![](_page_16_Figure_0.jpeg)

Для создания защемления следует воспользоваться фиктивным стержневым КЭ 10 с большой жесткостью на изгиб.

| Численное описание для КЭ 10 |            |                               |  |
|------------------------------|------------|-------------------------------|--|
| EF                           | 1          | т                             |  |
| Ely                          | 1e+006     | ±*№2                          |  |
| Elz                          | 1e+006     | T <sup>*</sup> M <sup>2</sup> |  |
| Gik                          | 1e+006     | T*M2                          |  |
| Y1                           | 0          | СМ                            |  |
| Y2                           | 0          | СМ                            |  |
| Z1                           | 0          | СМ                            |  |
| Z2                           | 0          | СМ                            |  |
| Ru_Y                         | 0          | СМ                            |  |
| Ru_Z                         | 0          | СМ                            |  |
| q                            | 0          | т/м                           |  |
| 94er<br>GF GF,<br>GF         | y 0<br>z 0 | T                             |  |
| Комментарий Цвет             |            |                               |  |
|                              |            |                               |  |

Данный способ моделирования позволит избежать возмущения жесткостей в сравнении с заведением КЭ оболочки в объемный КЭ.

Создадим фиктивные стержневые элементы. Для этого выберем точки опирания одного из участков перекрытия (дальнего) на стену. С помощью функции – *Перемещение образующей* создадим элементы длиной 0,25м, направленных в глубь (внутрь) стены.

![](_page_17_Figure_2.jpeg)

По аналогии создадим фиктивные стержни для второй части опирания. Для этого повернем вид для наглядности.

![](_page_18_Figure_0.jpeg)

Создав стержни необходимо присвоить им жесткости. Для этого в меню —Жесткости- нажмем кнопку –Добавить. В появившемся окне –Добавить жесткость- выбрать вкладку EF. В данной вкладке необходимо выбрать – КЭ 10 численное. В появившемся окне – Численное описание для КЭ 10 необходимо внести данные, как указано на рисунке. Далее нажать -Подтвердить.

![](_page_18_Picture_2.jpeg)

Выполнив повторный расчет, получим следующие отличия в результатах расчета:

![](_page_19_Picture_1.jpeg)

Визуально видно влияние защемления в одном из участков плит, что также влияет на числовые значения изгибающих моментов в плитах перекрытия.